メールアドレスを 登録して認証

メールアドレスを登録し、登録したメール宛てに送付される確認URLをクリックすることで利用が可能です。

①無線LAN [Anjo-City](パスワード「anjo2015」)へ接続すると、ログイン画面が表示されます。

※)ログイン画面が表示されない場合は、

ブラウザを起動しURL入力欄にexample.comと入力すると、ログイン画面が表示されます。

②ログイン画面にて、利用規約を一読の上、画面を下にスクロールし、

■メールアドレスで認証して接続

において、

・[メールアドレス]

を入力し、[利用規約に同意し接続]ボタンを押してください。

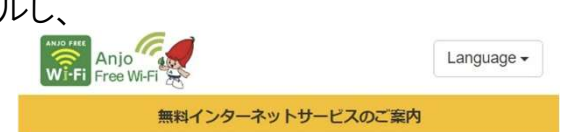

安城市と連携した事業者が提供する、無料インターネットサービスのご 利用を希望される方は、下記の注意事項ならびに利用規約同意の上、【利 用規約に同意し接続」ボタンをタップして下さい。

| Anjo Free Wi-Fi 利用規約         第1章 総則         第1条(規約の適用)         株式会社キャッチネットワーク(以下「当社」といいます)は、この利用規約(以下「本規約」といいます)に従って、『Anjo Free Wi-Fi』(以下「本サービス」といいます)を提供します。         第2条(本規約の範囲及び変更)         本規約は、本サービスの利用に関し当社及び利用者に適用され、当社及び利用者は、ご利用開始後、本規約を遵守する義務を負うものとします。         第3条(本規約の範囲及び変更)         本規約は、本サービスの利用に関し当社及び利用者に適用され、当社及び利用者は、ご利用開始後、本規約を遵守する義務を負うものとします。         第1年         第1年         第1年         第1年         第1年         第1年         第1年         第1年         第1年         第1年         第1年         第1日         第1日 <td< th=""><th>利用規約・注意事項</th></td<> | 利用規約・注意事項                                                                                                    |
|----------------------------------------------------------------------------------------------------|----------------------------------------------------------------------------------------------------|
| 第1章 総則         第1条(規約の適用)         株式会社キャッチネットワーク(以下「当社」といいます)は、この利用規約(以下「本規約」といいます。)に従って、「Anjo Free Wi-Fi」(以下「本サービス」といいます)を提供します。         第2条(本規約の範囲及び変更)         本規約は、本サービスの利用に関し当社及び利用者に適用され、当社及び利用者は、ご利用開始後、本規約を遵守する義務を負うものとします。         第四日本・注意事項を全て表示         認証でエラーが発生したお客様は<br>厚書メンテナンス情報に記載の対応方法、をお試しください。         文目由的とパスワート、         事該回したパスワート、         下に、         文月の日本、         本期の大方法         変も試しください。         下に、         次クロールレ         建築」ボタンをタッブしてすい。         図書館回を入力してください。         パスワードを入力してください。         利用規約に同意し接続         メールアドレスで認証して接続                                                                                                    | Anjo Free Wi-Fi 利用規約                                                                                                    |
| 第1条(規約の適用) 株式会社キャッチネットワーク(以下「当社」といいます)は、この利用規約(以下「本規約」といいます)を提供します。 第2条(本規約の範囲及び変更) 本規約は、本サービスの利用に関し当社及び利用者に適用され、当社及び利用者は、ご利用開始後、本規約を遵守する義務を負うものとします。 <b>川田規約・注意事項を全て表示</b> 認証でエラーが発生したお客様は <b>度雪</b> 然してます。 <b>下に</b> スクロール <b>店</b> スクロール <b>店</b> スクロール <b>店</b> スクロール <b>店</b> スクロール <b>店</b> スクロール <b>日用規約に同意し接続 メールアドレスで認証して接続</b>                                                                                                    | 第1章 総則                                                                                                    |
| 利用規約・注意事項を全て表示         認証でエラーが発生したお客様は         運書メンテナンス情報に記載の対応方法         をお試しください。         下に         双目書館IDで認証し         諸館IDとパスワート         下さい。         図書館IDを入力してください。         パスワードを入力してください。         利用規約に同意し接続         メールアドレスで認証して接続                                                                                                    | <ul> <li>第1条(規約の適用)</li> <li>株式会社キャッチネットワーク(以下「当社」といいます)は、この利用規約(以下「本規約」といいます。)に従って、『Anjo Free Wi-Fi』(以下「本サービス」といいます)を提供します。</li> <li>第2条(本規約の範囲及び変更)</li> <li>本規約は、本サービスの利用に関し当社及び利用者に適用され、当社及び利用者は、ご利用開始後、本規約を遵守する義務を負うものとします。</li> </ul> |
| 認証でエラーが発生したお客様は<br>摩害メンテナンス情報に記載の対応方法 をお試しください。 下に スクロール<br>雪舘回とパスワート 下さい。<br>図書館回を入力してください。<br>利用規約に同意し接続<br>メールアドレスで認証して接続                                                                                                    | 利用規約・注意事項を全て表示                                                                                                    |
| 書館Dとパスワート<br>下さい。<br>図書館Dを入力してください。<br>パスワードを入力してください。<br>利用規約に同意し接続<br>メールアドレスで認証して接続                                                                                                    | 認証でエラーが発生したお客様は<br>摩害メンテナンス情報に記載の対応方法<br>をお試しください。<br>下に<br>スクロール                                                                                                    |
| 図書館Dを入力してください。<br>パスワードを入力してください。<br>利用規約に同意し接続<br>メールアドレスで認証して接続                                                                                                    | 書館IDとパスワート<br>下さい。                                                                                                    |
| バスワードを入力してください。<br>利用規約に同意し接続<br>メールアドレスで認証して接続                                                                                                    | 図書館IDを入力してください。                                                                                                    |
| 利用規約に同意し接続<br>メールアドレスで認証して接続                                                                                                    | パスワードを入力してください。                                                                                                    |
| メールアドレスで認証して接続                                                                                                    | 利用規約に同意し接続                                                                                                    |
|                                                                                                    | メールアドレスで認証して接続                                                                                                    |

のほどのスールアドレスを入力してください。 メールアドレスを入力してください。

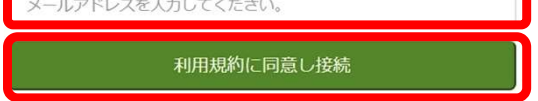

## 4-2.■メールアドレスを登録して認証

③登録したメールアドレス宛に、info@katch.co.jpより、
 "Anjo Free Wi-Fiへようこそ"の件名にて、
 確認URLが送付されます。

メール内のリンクをクリックし、安城市のホームページが 表示されたら、認証完了となります。

※)迷惑メール対策で受信制限されている方は、 info@katch.co.jpからのメールを許可してください。

確認URLはメール受信から5分以内にクリックしてください。 5分以上経過した場合は再度、①から登録してください。 【認証メールの本文】 件名:Anjo Free Wi-Fiへようこそ 送信元: <u>info@katch.co.jp</u> 本文

Anjo Free Wi-Fiのご利用ありがとうございます。

下記URLへアクセスし、手続きを進めてください。

(ここに認証用のURLが記載されています)

※本メール受信後、5分以内にURLへアクセスしてください。 ※利用の都度、メールの再登録が必要となります。

本メールは送信専用のアドレスから送信しております。お問い合わせは下記の連絡先までお願いいたします。

【お問い合わせ】 株式会社キャッチネットワーク 電話サポート受付:毎日9-19時 フリーコール:0120-2-39391 TEL:0566-27-2112 / FAX:0566-27-2113

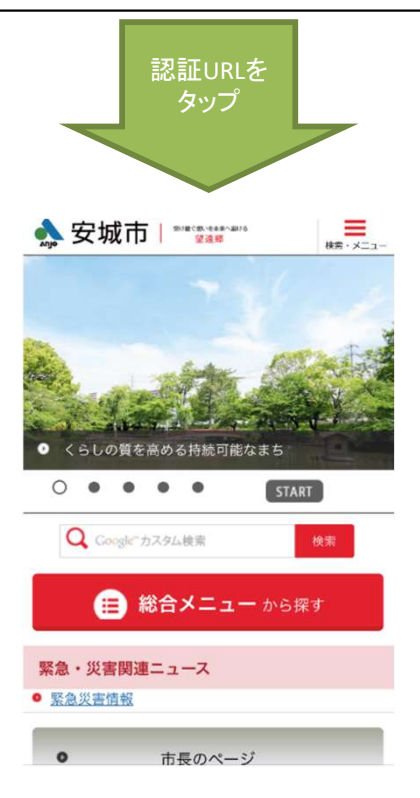